## Disabling Aero in Windows Vista (Aero causes OSD to have bars behind it in exacqVision software)

To disable Aero, complete the following steps in Windows Vista:

- 1. Click Start, and then select Control Panel.
- 2. Click Appearance and Personalization.
- 3. Under Personalization, click Change the Color Scheme.
- 4. In the Appearance Settings dialog, click Windows Vista Basic
- 5. Click OK.

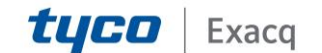